ET200S Modbus/USS 模板使用指南 ET200S SERIAL INTERFACE MODULE USER GUIDE

**Getting Started** 

Edition (2008-01)

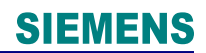

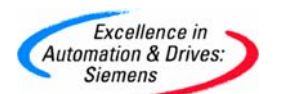

**摘 要**本文通过一个简单的Modbus 主从通信调试例程,描述怎样按照工艺要求设置ET200S 工艺模块 1SI Modbus/USS 的功能应用,以及应用、操作和测试相应的软硬件。ET200S工艺 模块1SI Modbus/USS支持两种软件协议:Modbus协议和USS协议。本文主要描述该模块作 为Modbus主站和从站的应用,阐述了Modbus通信的基本原理。

关键词 工艺模块 1SI Modbus/USS, Modbus 协议, Modbus 主站, Modbus 从站,功能码

**Key Words** 1SI Mdobus/USS, Modbus Protocal, Modbus Master, Modbus Slave, Function code

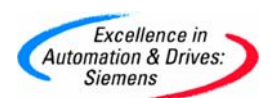

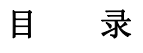

| 概述                            | .4                                                                                                    |
|-------------------------------|----------------------------------------------------------------------------------------------------|
| 系统的硬件体系结构                     | .4                                                                                                    |
| 硬件和软件需求                       | .5                                                                                                    |
| 硬件安装与接线                       | .6                                                                                                    |
| 系统组态及参数设置                     | .7                                                                                                    |
| 测试、监控与诊断                      | 23                                                                                                    |
| 连接西门子标准Modbus从站(或第三方Modbus从站) | 24                                                                                                    |
|                               | <ul> <li>概述</li> <li>系统的硬件体系结构。</li> <li>硬件和软件需求。</li> <li>硬件安装与接线。</li> <li>系统组态及参数设置。</li> <li>测试、监控与诊断。</li> <li>差接西门子标准Modbus从站(或第三方Modbus从站)。</li> </ul> |

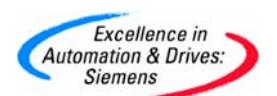

#### 1. 概述

Modbus通信协议是OSI模型第7层上的应用层报文传输协议,它已经成为一种通用的工业标准。不同厂商生产的控制设备可以通过Modbus通信协议连成工业网络,进行集中控制。 ET200S 1SI 串行接口模块同样支持Modbus RTU模式通信,本文通过一个简单的Modbus主从通信例程,描述怎样在串行接口模块间交换数据,以及应用、操作和测试相应的软硬件。

#### 2. 系统的硬件体系结构

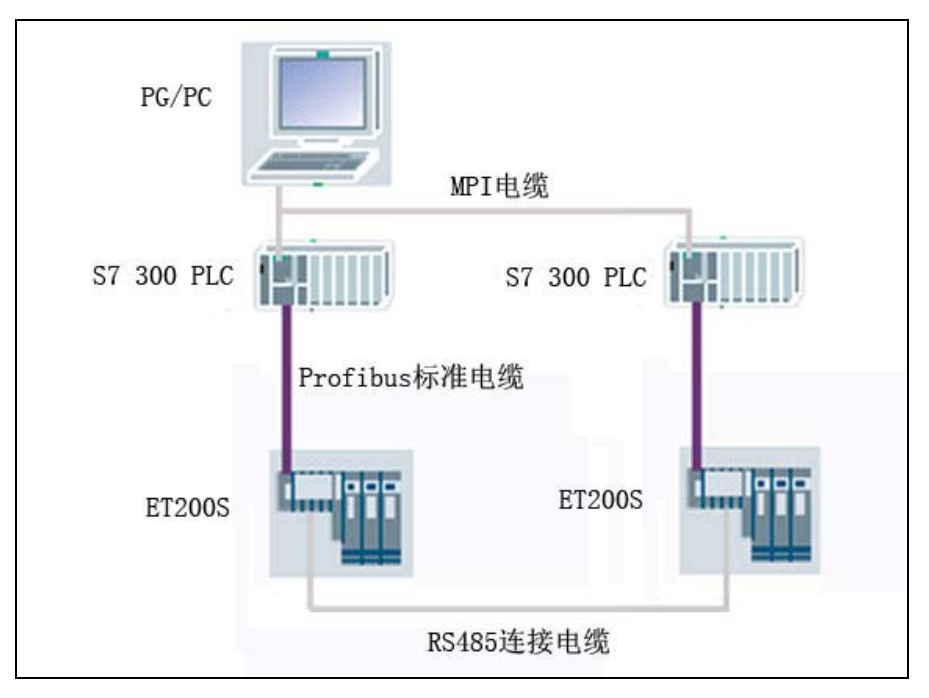

图 1 系统的硬件体系结构

本示例为两套 ET200S 1SI 串行接口模块通过 RS485 接口建立主从连接,进行 Modbus RTU 数据通信。

图1为示例系统的配置图,图中包含如下的硬件:

- 一台笔记本电脑或 PG/PC
- 一块 CP5512
- 两套 S7-300 PLC
- 两套 ET200S 系统

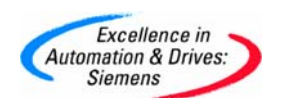

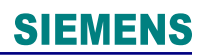

### 3. 硬件和软件需求

表1硬件订货信息

| 名称                                                | 数量 | 订货号                 |
|---------------------------------------------------|----|---------------------|
| IM151-1 STANDARD interface module and terminating | 2  | 6ES7151-1AA03-0AB0  |
| module                                            |    |                     |
| TM-P15S23-A0 (screw-type terminal)                | 2  | 6ES7193-4CD20-0AA0  |
| TM-E15S26-A1 (screw-type terminal)                | 2  | 6ES7193-4CA40-0AA0  |
| PM-E 24 - 48 VDC/24 - 230 VAC                     | 2  | 6ES7138-4CB10-0AB0  |
| 1SI Modbus/USS serial interface module            | 2  | 6ES7138-4DF10-0AB0  |
| PROFIBUS FC Standard Cable                        |    | 6XV1 830-0EH10      |
| PROFIBUS FastConnect bus connector RS 485 with    | 6  | 6ES7 972-0BB50-0XA0 |
| $90^\circ$ cable outlet (with PG interface)       |    |                     |
| CP 5512 communications processor                  | 1  | 6GK1 551-2AA00      |
| MPI cable For connecting SIMATIC S7 and           | 1  | 6ES7 901-0BF00-0AA0 |
| the PG through MPI; length 5 m                    |    |                     |
| CPU 315-2DP                                       | 2  | 6ES7315-2AG10-0AB0  |

表2软件订货信息

| 名称                                         | 订货号                                        |
|--------------------------------------------|--------------------------------------------|
| STEP 7 Professional Edition 2004           | 6ES7 810-5CC08-0YA5                        |
| Function Blocks V2.0, Example Projects and | <u>Http://support.automation.siemens.c</u> |
| Manuals pertaining to the ET200S Serial    | <u>om/cn/view/zh/25358470/</u> 免费使用        |
| Interface                                  |                                            |

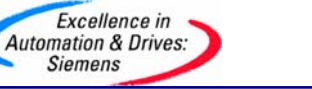

4. 硬件安装与接线

ET200S 串行模块支持三种接口: RS232C、RS485 和 RS422。

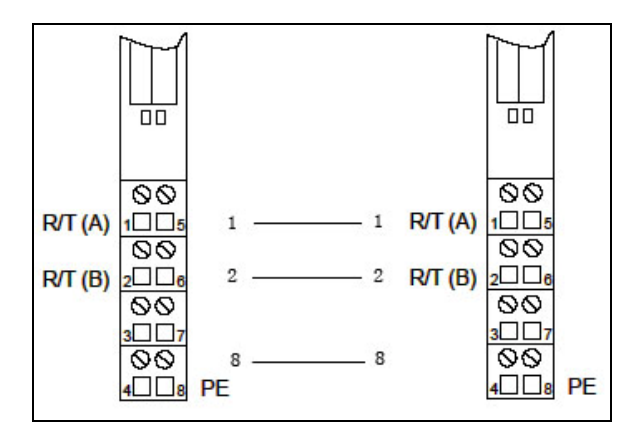

图 2 RS485 连接电缆

例程中采用 RS485 接口,如果电缆长度超过 50米,在传输线上加一个 330 欧的终端电 阻以防通信错误。选用 RS422 或 RS232C 接口时,请参照以下接线图。

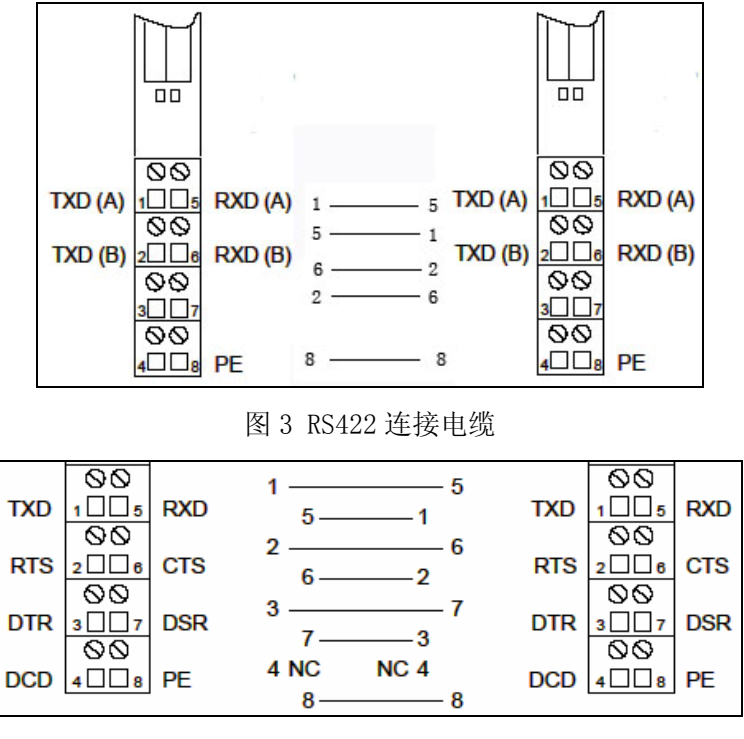

图 4 RS232C 连接电缆

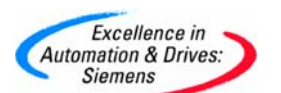

#### 5. 系统组态及参数设置

#### (1) 硬件配置

按照图 1 硬件配置图进行连接,一套 S7-300 PLC 连接 ET200S 系统作为 Modbus 主站, 另一套 S7-300 PLC 连接 ET200S 系统作为 Modbus 从站,用 PROFIBUS 标准电缆将两套 S7-300 PLC 的 MPI 口相连,以便进行编程调试和监控。

#### (2) 系统组态及参数设置

在 STEP7 管理器中新建一个名为 CPU315\_ET200S\_SI 的项目,插入一个 SIMATIC 300 STATION,命名为 Modbus\_Master,然后在硬件组态中按订货号和硬件安装次序依次插入机架、CPU 和 ET200S 标准从站模块,如图 5 所示。注意所选串行接口模块为八字节的 Modbus 主站模块。

| File | HC Manager - [CPU315<br>Edit Insert PLC View ( | D_ET200S_ST D:\<br>Options Window Hel   | siemens\Step7\s<br>> | /proj\CPU3    | 15_1]                 |              |                                                                                                    |                 |
|------|------------------------------------------------|-----------------------------------------|----------------------|---------------|-----------------------|--------------|----------------------------------------------------------------------------------------------------|-----------------|
| 1 😅  | 2                                              | 1 9 9 1 1 1 1 1 1 1 1 1 1 1 1 1 1 1 1 1 | - 🗄 🏛 🗈              | < No Filter > |                       | 7/ 8         | 1                                                                                                    |                 |
|      | PU315_ET200S_SI                                | Object name                             | Symbolic name        |               | Туре                  |              | Size Auth                                                                                                    |                 |
| Ē 📓  | Modbus_Master                                  | 00 Hardware                             |                      |               | Station configuration | on .         |                                                                                                    |                 |
| E    | CPU 315-2 DP     S7 Program(1)                 | CPU 315-2 DP                            |                      |               | CPU                   |              | -                                                                                                    |                 |
| R.   | HW Config - [Modbus_                           | Master (Configurat                      | ion) CPU315_         | ET200S_SI]    |                       |              |                                                                                                    |                 |
| DOD  | Station Edit Insert PLC                        | View Options Win                        | dow Help             |               |                       |              |                                                                                                    | - 8             |
| D    |                                                | B 8 4 4                                 |                      | 2             |                       |              |                                                                                                    |                 |
|      |                                                |                                         |                      |               | ~                     | -            |                                                                                                    | 1 🖻             |
|      |                                                |                                         |                      |               |                       | <u>Find:</u> |                                                                                                    | m†              |
|      | 2 CPU 315-2 DP                                 | PROFI                                   |                      | stem (1)      |                       | Profile      | Standard                                                                                                    |                 |
|      | X2 DP                                          |                                         | 505(1). DP master sy | stem (1)      | 38                    |              |                                                                                                    | <b>a</b> 1 1    |
|      | 3                                              |                                         |                      |               |                       | F            | - M151-1                                                                                                    | Standard        |
|      | 5                                              |                                         | (5) IM151            | -1            |                       |              | ÷ AO                                                                                                    |                 |
|      | 6                                              |                                         |                      | 1             |                       |              | E CP                                                                                                    |                 |
|      | 7                                              |                                         |                      |               |                       |              |                                                                                                    | 1 SI 3964(R) (4 |
|      | 8                                              |                                         |                      |               |                       |              |                                                                                                    | 1 SI 3964(R) (4 |
|      | 9                                              |                                         |                      |               |                       |              |                                                                                                    | 1 SI 3964(R) (8 |
|      |                                                |                                         |                      |               |                       |              |                                                                                                    | 1 SI 3964(R) (  |
|      |                                                |                                         |                      |               | 100                   |              |                                                                                                    | 1 SI ASCII (4 E |
| (and |                                                |                                         |                      |               | ×                     |              |                                                                                                    | 1 SLASCIL (8 E  |
| 2    |                                                |                                         |                      |               |                       |              |                                                                                                    | 1 SL ASCIL (8 E |
|      |                                                |                                         |                      | ine           |                       |              |                                                                                                    | 1 SI Modbus Ma  |
|      | (5) IM151-1 Standa                             | rd                                      |                      | Pa            | ck <u>A</u> ddresses  |              |                                                                                                    | 1 SI Modbus Ma  |
|      | Slot Module                                    | Order Nur                               | nher L               |               | idress   Co           |              |                                                                                                    | 1 SI Modbus Ma  |
| Ē    | 1 PM-E DC24/48\// A                            | C24/230V 6ES7 138-                      | 1001 1.<br>1001 1.   |               |                       |              |                                                                                                    | 1 SI Modbus Ma  |
|      | 2 1 SI Modbus Master                           | (8 B) 6ES7 138-                         | 4DE10-0AB0 25        | 6 263 256     | 263                   | <            | Ш                                                                                                    | >               |
|      |                                                | 0 0/ 100                                | 2.0                  |               |                       | 6ES7 138-    | 4DF10-0AB0                                                                                                    | ~               |
|      | 3                                              |                                         |                      |               |                       |              | the second second second second second second second second second second second second second second second se |                 |
|      | 3 4                                            |                                         |                      |               |                       | Communic     | ations process                                                                                                  | sor with 📃 –    |

图5主站硬件组态

ET200S Modbus 主站模块参数配置如图 6 所示。

| Parameters                                                                                                    | Value                                                                                                    |
|----------------------------------------------------------------------------------------------------|----------------------------------------------------------------------------------------------------|
| - A Parameters                                                                                                    | Y duc                                                                                                    |
| □ Ξ Enable Module Diagnosis         □ Ξ Interface         □ Ξ Receive line initial state         □ □ Operating mode         □ □ Data flow control         □ Ξ Baud rate         □ Ξ Stop bits         □ Ξ Parity         □ Ξ Expiration character time multiple         □ Ξ Time to RTS = off (ms)         □ Ξ Data output wait time (ms)         □ Ξ Delete receive buffer during CP | RS485 (half duplex)         R(A) 0V / R(B) 5V         Normal Operation         9600         1         even         1         2000 |

图 6 主站参数设置

图中红框加亮区参数"Interface"设为RS485半双工接口,参数"Receive line initial state"设为R(A) OV / R(B) 5V。在这种操作模式下,Modbus 驱动使接收线 R(A)、R(B)在发送与接收状态之间切换,所有检测到的传输错误和断线电平都被忽略。其他 参数如波特率、停止位和校验位等按默认设置即可。

| SIMATIC Manager - [CPU315_E]           | T200S_SI D:\Siemens\Step7                           | 7\s7proj\CPU315_1]                         |                 | _ 0               | ×    |              |                                                                                                    |                |
|----------------------------------------|-----------------------------------------------------|--------------------------------------------|-----------------|-------------------|------|--------------|----------------------------------------------------------------------------------------------------|----------------|
| 🛃 File Edit Insert PLC View Optio      | ons Window Help                                     |                                            |                 | - 5               | ×    |              |                                                                                                    |                |
|                                        |                                                     | No Filter >                                | - 70            | 2                 | -    |              |                                                                                                    |                |
| CPU315_ET200S_SI                       | ject name Symbolic nam                              | е Туре                                     | 1               | Size              | Auti |              |                                                                                                    |                |
| Modbus_Master                          | Hardware<br>CPU 315-2 DP                            | Station confi<br>CPU                       | guration        |                   |      |              |                                                                                                    |                |
| Sources                                | / Config - [Modbus_Slave (Co                        | nfiguration) CPU315_                       | ET2005_SI       | ]                 |      |              | [                                                                                                    |                |
| Modbus_Slave                           | tion Edit Insert PLC View Op                        | otions Window Help                         |                 | nin e             |      |              |                                                                                                    | _ 8 ×          |
| CPU 315-2 DP     S7 Pmgram(2)          |                                                     | 🔬 🏫 🚯 🗖 🔡                                  | ▶?              |                   |      |              |                                                                                                    |                |
| D Sources                              | 110                                                 |                                            |                 |                   | ^    |              |                                                                                                    |                |
| Blocks                                 |                                                     |                                            |                 |                   |      | <u>Find:</u> |                                                                                                    | M† Mi          |
| 2<br>X2                                | CPU 315-2 DP                                        | PROFIBUS(1): I                             | DP master syste | em (1)            |      | Profile:     | Standard                                                                                                    | •              |
| 3<br>5<br>6<br>7<br>8<br>9<br>10<br>11 |                                                     | <b>(</b> 6)                                | IM151-1         |                   | >    |              | Imits1-1 FO 3     Imits1-1 FO 3     Imits1-1 HF     Imits1-1 HF     Imits1-1 Star     Imits1-1 Star     Imits1-1 Star     A0     CP     DI     DO     FM | idard<br>Idard |
| Press F1 to get Help.                  | (6) IM151-1 Standard                                |                                            | P               | ack <u>A</u> ddre | sses |              | E Frequence                                                                                                    | y conve        |
| Slot                                   | Module                                              | Order Number                               | I Address       | Q Add             | C    |              | IQ-SENS     Motor sta                                                                                                    | ter 👘          |
| 1                                      | PM-E DC24/48V/ AC24/230V<br>1 SI Modbus Slave (8 B) | 6ES7 138-4CB10-0AB0<br>6ES7 138-4DE10-0AB0 | 256 263         | 256 263           | _    | <            | I PM                                                                                                    | >              |
| 3                                      |                                                     |                                            | LOOMLOO         |                   |      | 6ES7 151     | -1AA02-0AB0                                                                                                    |                |
| 4                                      |                                                     |                                            |                 | -                 | -    | 200S elec    | module IM151-1 for<br>tronic modules, ser                                                                                                    | d ET           |
| 1-                                     | ł.                                                  | 1                                          |                 | -                 | -M   | capability   | for direct data exch                                                                                                    | ange           |
| Press F1                               | L to get Help.                                      |                                            |                 |                   |      |              |                                                                                                    |                |

图7从站硬件组态

A&D Service & Support

Autom

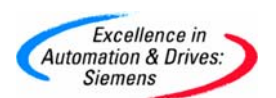

同理,如图7所示再插入一个SIMATIC 300 STATION,命名为 Modbus\_Slave,然后在 硬件组态中按订货号和硬件安装次序依次插入机架、CPU和 ET200S 标准从站模块。注意所选 串行接口模块为八字节的 Modbus 从站模块。

ET200S Modbus 从站模块参数配置如图 8 所示, Modbus 从站地址设为 6, 数据帧结构和主站参数相对应。

| Parameter  Parameters  Parameters  Parameters  Parameters  Parameters  Parameters  Parameters  Parameters  Parameters  Parameter  Parameters  Parameter  Parameters  Parameter  Parameter Parameter Parameter Parame | Value         □         RS485 (half duplex)         R(A) 0V / R(B) 5V         Normal Operation         6         9600         1         even         1 |
|----------------------------------------------------------------------------------------------------|----------------------------------------------------------------------------------------------------|
|----------------------------------------------------------------------------------------------------|----------------------------------------------------------------------------------------------------|

图 8 从站参数设置

#### (3) 例程

Modbus 主站向一个或所有从站发送通信请求, Modbus 主站通过消息帧的地址域来与从 站设备通信。Modbus 主站发送的消息帧的内容和顺序为:从站地址、功能码、数据域(数据 起始地址、数据长度、数据内容)、CRC 校验码;从站应答的信息内容和顺序与主站信息帧 相同。Modbus 协议既定义了通信功能码,同时也定义了出错码,标志出错信息。主站接收到 错误码后,根据错误原因采取相应的措施。

(I) Modbus 主站程序

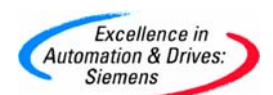

参考例程 ET200S Function Blocks V2.0,复制所有的系统功能块到 SIMATIC 管理器项 目下 S7 Program→Blocks 中,由于 Modbus 通信功能块 FB2 和 FB3 内部调用了 SFC14、 SFC15、SFC50 和 SFC51 等系统功能块,所以在项目 Blocks 要包含这些功能块。

在例程中 Modbus 主站通过功能码 01 读 Modbus 从站地址为 6 的 M 地址区 M0~M8 共 9 字节的数据。Modbus 协议定义了一个与基础通信层无关的简单协议数据单元。在 Modbus 系 统间进行数据交换的类型是由功能码控制的。功能码定义了信息帧的意义和结构,在 ET200S 1SI 串行模块中,如表 3 列出了主站和从站支持的功能码。

表3主站和从站功能码

| 功能码 | 描述        | 主站  | 从站  |
|-----|-----------|-----|-----|
| 01  | 读输出状态     | Yes | Yes |
| 02  | 读输入状态     | Yes | Yes |
| 03  | 读保持寄存器    | Yes | Yes |
| 04  | 读输入寄存器    | Yes | Yes |
| 05  | 强制单一输出位   | Yes | Yes |
| 06  | 写单一输出寄存器  | Yes | Yes |
| 07  | 读异常状态     | Yes |     |
| 08  | 循环测试      | Yes | Yes |
| 11  | 读出通信事件计数器 | Yes |     |
| 12  | 读出通信时间日志  | Yes |     |
| 15  | 强制多个输出位   | Yes | Yes |
| 16  | 写多个输出寄存器  | Yes | Yes |

其中详细列出主站功能码和数据类型如表 4 所示,从站支持的功能码和数据类型与主站类

似:

表4 主站功能码

| 功能码 | 描述    | 数据类型 | 功能    |
|-----|-------|------|-------|
| 01  | 读输出状态 | bit  | 位存储区M |
|     |       | bit  | 输出Q   |
|     |       | bit  | 定时器T  |
|     |       | bit  | 计数器C  |

A&D Service & Support

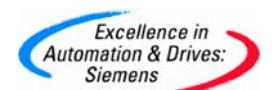

| 02 | 读输入状态     | bit    | 位存储区M  |
|----|-----------|--------|--------|
|    |           | bit    | 输入I    |
| 03 | 读输出寄存器    | word   | DB     |
| 04 | 读输入寄存器    | word   | DB     |
| 05 | 强制单一输出位   | bit    | 位存储区M  |
|    |           | bit    | 输出Q    |
| 06 | 写单一输出寄存器  | word   | DB     |
| 07 | 读异常状态     | bit    | 8位状态   |
| 08 | 循环测试      |        |        |
| 11 | 读出通信事件计数器 | 2个word | 事件状态和计 |
|    |           |        | 数器     |
| 12 | 读出通信时间日志  | 70个字节  | 事件日志   |
| 15 | 强制多个输出位   | bit    | 位存储区M  |
|    |           | bit    | 输出Q    |
| 16 | 写多个输出寄存器  | word   | DB     |

Modbus 主站程序包括如表 5 的功能块,其中 FC21 中调用 FB3 把 DB42 中的 Modbus 从站地址、功能码、起始地址和数据长度等请求信息发送出去,FC22 中调用 FB2 把从站返回数据接收到 DB43。Modbus 通信通过 FB3 和 FB2 功能块进行传送数据,用户可以结合自己的工艺要求使用下列程序,只需修改相应的串行模板地址即可。

| 表 | 5 | Modbus | 主站程序使用的功能块 |
|---|---|--------|------------|
|---|---|--------|------------|

| Blocks | Symbol        | Comment    |
|--------|---------------|------------|
| 0B1    | CYCLE         | 循环程序       |
| 0B100  | RESTART       | 启动程序       |
| FB2    | S_RECV_SI     | 接收数据功能块    |
| FB3    | S_SEND_SI     | 发送数据功能块    |
| FC10   | INITIATION    | 初始化功能块     |
| FC21   | SEND_SI_0     | 发送数据       |
| FC22   | RECV_SI_0     | 接收数据       |
| DB21   | SEND_IDB_SI_0 | FB3 的背景数据块 |

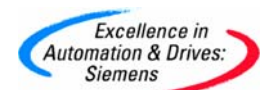

| DB22 | RECV_IDB_SI_0     | FB2 的背景数据块 |
|------|-------------------|------------|
| DB40 | SEND_WORK_DB_SI_0 | FB3 的工作数据块 |
| DB41 | RECV_WORK_DB_SI_0 | FB2 的工作数据块 |
| DB42 | SEND_SRC_DB_SI_0  | 发送数据块      |
| DB43 | RECV_DST_DB_SI_0  | 接收数据块      |

循环程序 0B1:

| UC | FC | 21 | //调用发送功能 |
|----|----|----|----------|
| UC | FC | 22 | //调用接收功能 |

启动程序 0B100:

| L  | 256      |   | //FB3 和 FB2 的模板逻辑地址       |
|----|----------|---|---------------------------|
| Т  | DB40.DBW | 2 | //为 FB3                   |
| Т  | DB41.DBW | 2 | //为 FB2                   |
|    |          |   |                           |
| L  | 42       |   | //为 FB3 和 FB2 的 DB_N0     |
| Т  | DB40.DBW | 4 | //为 FB3                   |
| L  | 43       |   | //DB 号                    |
| Т  | DB41.DBW | 4 | //为 FB2                   |
|    |          |   |                           |
| L  | 0        |   | //为 FB3 和 FB2 的 DBB_N0 赋值 |
| Т  | DB40.DBW | 6 | //为 FB3                   |
| Т  | DB41.DBW | 6 | //为 FB2                   |
|    |          |   |                           |
| UC | FC 10    |   |                           |

初始化程序 FC10:

L B#16#0

A&D Service & Support

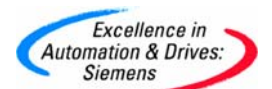

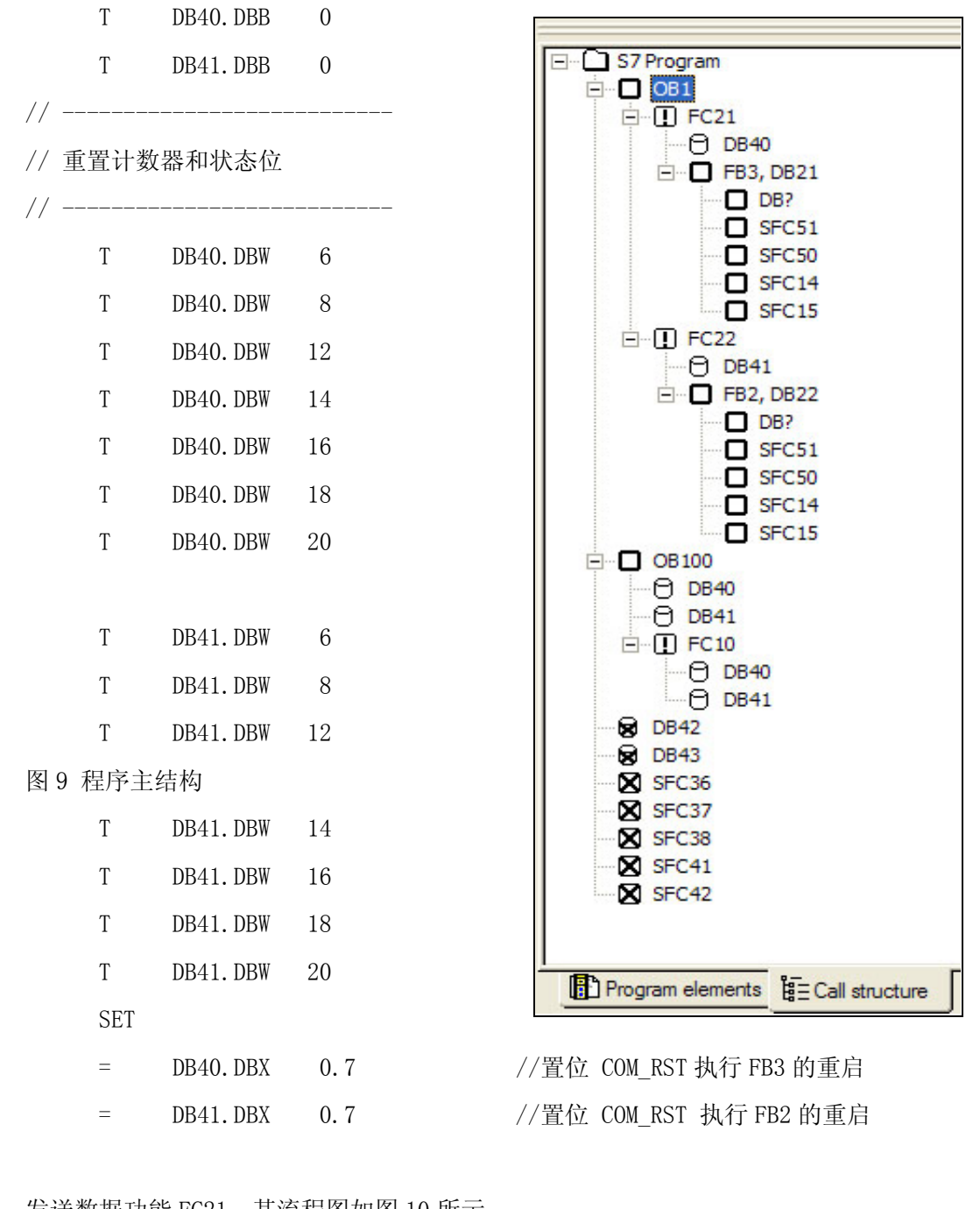

发送数据功能 FC21,其流程图如图 10 所示:

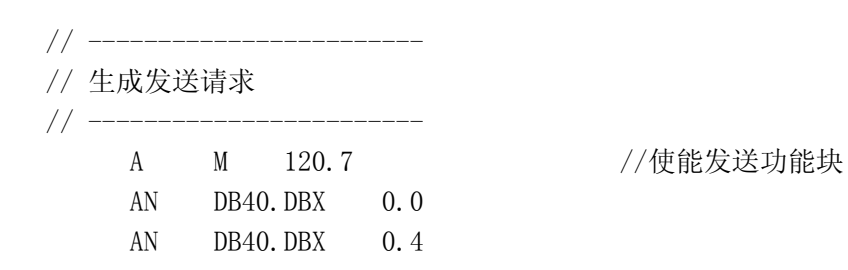

A&D Service & Support

Page 13-28

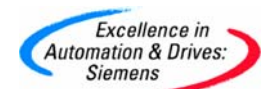

|    | AN   | DB40. DBX | 0.5 |               |
|----|------|-----------|-----|---------------|
|    | R    | M 120.7   |     |               |
|    | S    | DB40. DBX | 0.0 |               |
|    |      |           |     |               |
|    | Α(   |           |     |               |
|    | 0    | DB40. DBX | 0.4 |               |
|    | 0    | DB40. DBX | 0.5 |               |
|    | )    |           |     |               |
|    | А    | DB40. DBX | 0.0 |               |
|    | R    | DB40.DBX  | 0.0 |               |
| // |      |           |     |               |
| // | 装入功能 | 论码数据长度    |     |               |
| // |      |           |     |               |
|    | L    | W#16#6    |     | // FC01 的数据长度 |
|    | Т    | DB40.DBW  | 8   |               |
|    |      |           |     |               |

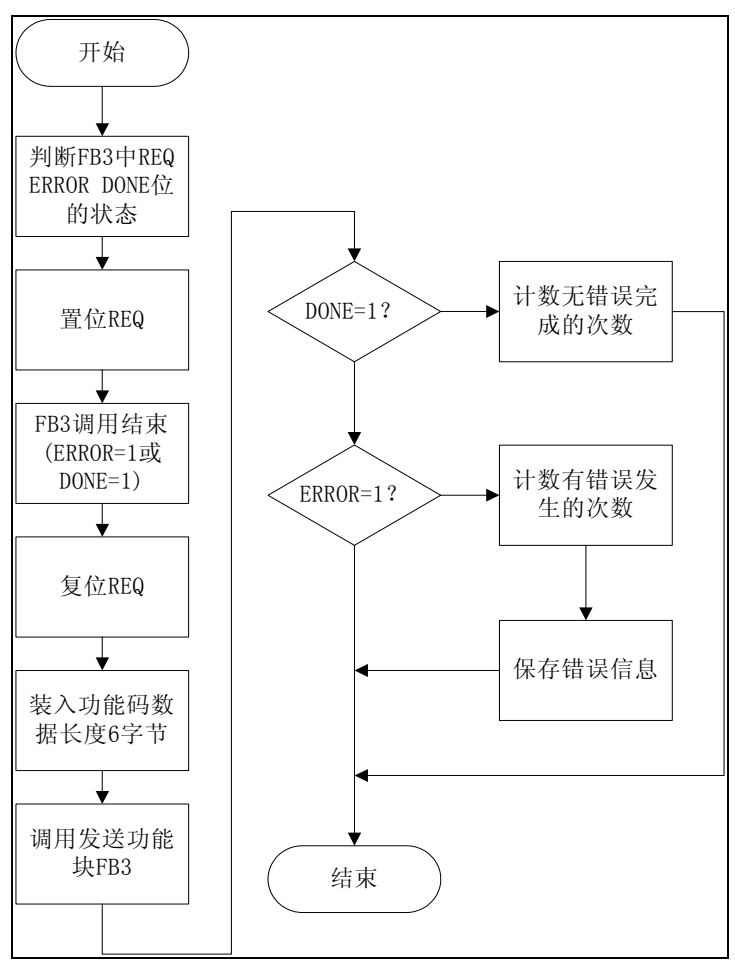

图 10 发送数据功能流程图

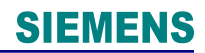

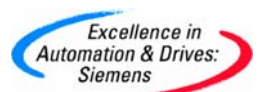

| / 调用发i<br>/                                                 | 送功能块 FB3                                                                                                    |                      |                               |
|-------------------------------------------------------------|----------------------------------------------------------------------------------------------------|----------------------|-------------------------------|
| CALL                                                        | , FB 3,                                                                                                    | DB21                 |                               |
| REQ                                                         | e :=DB40.1                                                                                                    | DBX0. 0              | //上升沿使能                       |
| R                                                           | :=DB40.1                                                                                                    | DBX0.1               | //取消请求                        |
| LAD                                                         | DR :=DB40.1                                                                                                    | DBW2                 | //串行模块地址                      |
| DB_                                                         | NO :=DB40.1                                                                                                    | DBW4                 | //发送数据块号                      |
| DBB                                                         | 8_NO :=DB40.1                                                                                                    | DBW6                 | //发送数据块起始地址                   |
| LEN                                                         | :=DB40.1                                                                                                    | DBW8                 | //发送数据长度                      |
| DON                                                         | IE :=DB40.1                                                                                                    | DBX0.4               | //无错误完成                       |
| ERR                                                         | ROR :=DB40.1                                                                                                    | DBX0.5               | //有错误                         |
| STA                                                         | TUS :=DB40.1                                                                                                    | DBW12                | //错误信息                        |
| COM                                                         | [_RST:=DB40.]                                                                                                    | DBX0. 7              | //重启功能块                       |
| / 计数无氧                                                      | 書呈完成的次義                                                                                                    | 米行                   |                               |
| / 计数无银                                                      | 昔误完成的次<br>                                                                                                    | 数<br>                |                               |
| / 计数无转<br>/<br>A                                            | 昔误完成的次言<br><br>DB40. DBX                                                                                                    | 数<br><br>0. 4        | <br>//DONE ?                  |
| / 计数无转<br>/<br>A<br>JCN                                     | 昔误完成的次言<br><br>DB40. DBX<br>CON1                                                                                                    | 数<br><br>0. 4        | //DONE ?                      |
| / 计数无转<br>/<br>A<br>JCN<br>L                                | 昔误完成的次<br>                                                                                                    | 数<br>0.4<br>18       | <br>//DONE ?<br>//计数          |
| / 计数无针<br>/<br>A<br>JCN<br>L<br>+                           | <ul> <li>昔误完成的次</li> <li>DB40. DBX</li> <li>CON1</li> <li>DB40. DBW</li> <li>1</li> </ul>                                                                            | 数<br>0.4<br>18       | <br>//DONE ?<br>//计数<br>//如果否 |
| / 计数无针<br>/<br>A<br>JCN<br>L<br>+<br>T                      | <ul> <li>昔误完成的次</li> <li>DB40. DBX</li> <li>CON1</li> <li>DB40. DBW</li> <li>1</li> <li>DB40. DBW</li> </ul>                                                         | 数<br>0.4<br>18<br>18 | <br>//DONE ?<br>//计数<br>//如果否 |
| / 计数无律<br>/<br>A<br>JCN<br>L<br>+<br>T<br>NOP               | <ul> <li>昔误完成的次</li> <li>DB40. DBX</li> <li>CON1</li> <li>DB40. DBW</li> <li>1</li> <li>DB40. DBW</li> <li>0</li> </ul>                                              | 数<br>0.4<br>18<br>18 | <br>//DONE ?<br>//计数<br>//如果否 |
| / 计数无律<br>/<br>A<br>JCN<br>L<br>+<br>T<br>NOP<br>NOP        | <ul> <li>昔误完成的次</li> <li>DB40. DBX</li> <li>CON1</li> <li>DB40. DBW</li> <li>1</li> <li>DB40. DBW</li> <li>0</li> <li>0</li> <li>0</li> </ul>                        | 数<br>0.4<br>18<br>18 | <br>//DONE ?<br>//计数<br>//如果否 |
| / 计数无律<br>/<br>A<br>JCN<br>L<br>+<br>T<br>NOP<br>NOP<br>NOP | <ul> <li>畫误完成的次書</li> <li>DB40. DBX</li> <li>CON1</li> <li>DB40. DBW</li> <li>1</li> <li>DB40. DBW</li> <li>0</li> <li>0</li> <li>0</li> <li>0</li> <li>0</li> </ul> | 数<br>0.4<br>18<br>18 | <br>//DONE ?<br>//计数<br>//如果否 |

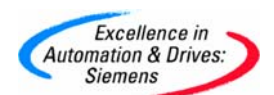

| //           |     |           |     |                     |
|--------------|-----|-----------|-----|---------------------|
| // 计<br>// 一 | 数有错 | 计误发生的次数   | 数   |                     |
| CON1:        | А   | DB40. DBX | 0.5 | //ERROR ?           |
|              | JCN | CON2      |     | //如果否               |
|              | L   | DB40.DBW  | 20  | //计数                |
|              | +   | 1         |     |                     |
|              | Т   | DB40.DBW  | 20  |                     |
|              | NOP | 0         |     |                     |
|              | NOP | 0         |     |                     |
|              | NOP | 0         |     |                     |
|              | L   | 0         |     |                     |
|              | L   | DB40.DBW  | 12  | //如果 状态 STATUS 不为 O |
|              | ==I |           |     |                     |
|              | JC  | LEAV      |     |                     |
|              | Т   | DB40.DBW  | 14  | //保存状态 STATUS       |
|              | JU  | LEAV      |     |                     |
| CON2:        | L   | 0         |     |                     |
|              | L   | DB40.DBW  | 12  | //如果状态 STATUS 不为 0  |
|              | ==I |           |     |                     |
|              | JC  | LEAV      |     |                     |
|              | Т   | DB40.DBW  | 14  | //保存状态 STATUS       |
|              | NOP | 0         |     |                     |
|              | NOP | 0         |     |                     |
|              | NOP | 0         |     |                     |
| LEAV:        | CLR |           |     |                     |

接收数据功能 FC22,其流程图如图 11 所示:

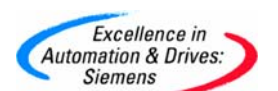

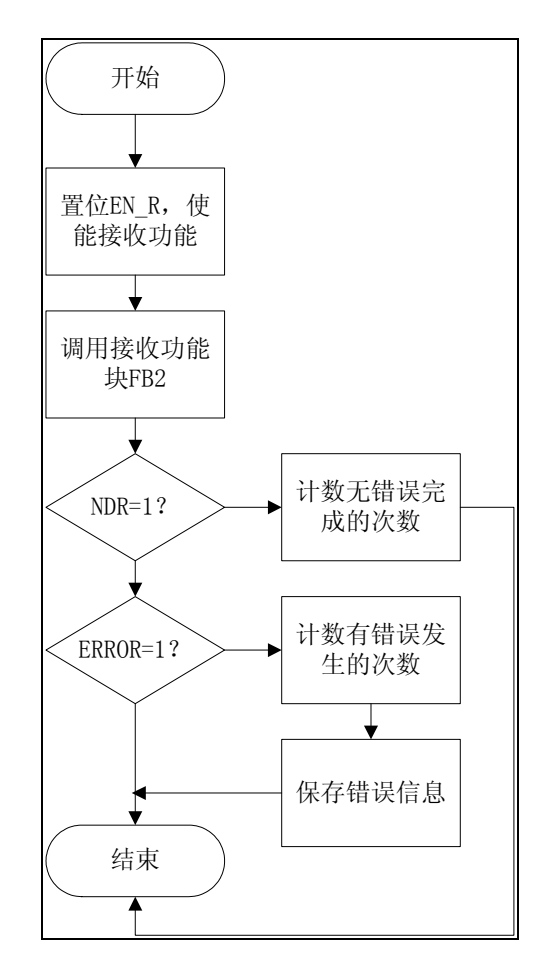

图 11 接收数据功能流程图

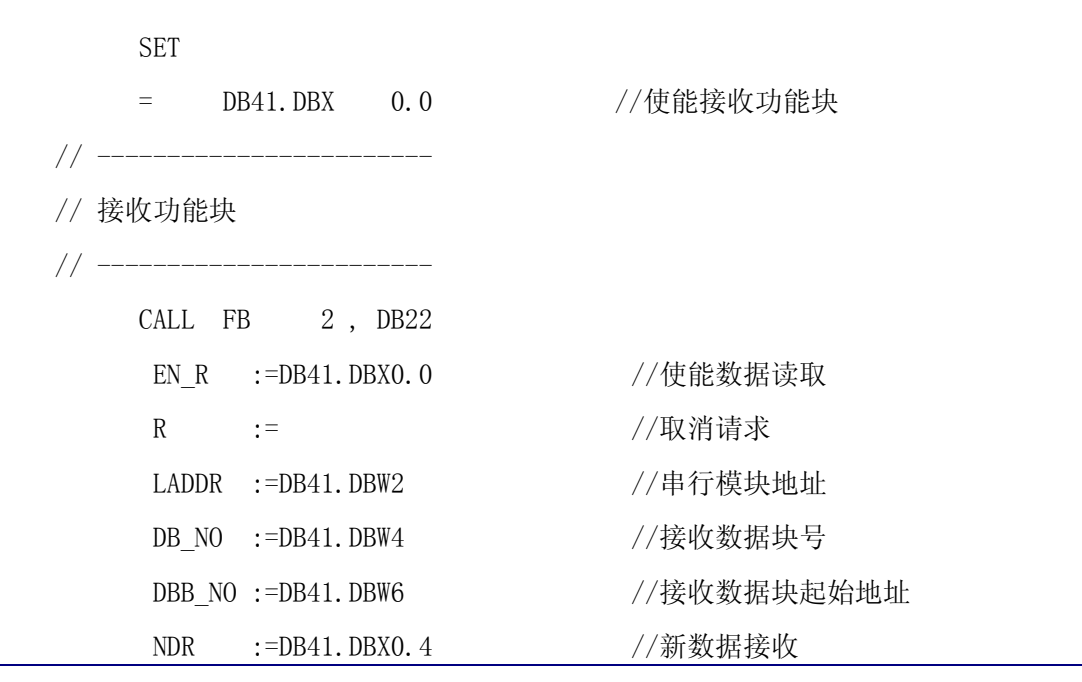

A&D Service & Support

Page 17-28

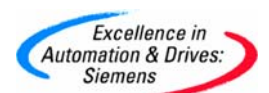

|            | ERR                  | OR :=DB41.1   | DBX0.5 | //有错误       |
|------------|----------------------|---------------|--------|-------------|
|            | LEN                  | :=DB41.1      | DBW8   | //接收的数据长度   |
|            | STA                  | TUS :=DB41.1  | DBW12  | //错误信息      |
|            | COM_RST:=DB41.DBX0.7 |               |        | //重启功能块     |
|            |                      |               |        |             |
| //         |                      |               |        | _           |
| // 计       | 数无错                  | <b>计误接收的次</b> | 数      |             |
| //         | A                    | DB41.DBX      | 0.4    | - //有新数据吗 ? |
|            | JCN                  | CON1          |        | //如果否       |
|            | L                    | DB41.DBW      | 18     | //计数        |
|            | +                    | 1             |        |             |
|            | Т                    | DB41.DBW      | 18     |             |
|            | L                    | DB41.DBW      | 8      | //保存接收数据长度  |
|            | Т                    | DB41.DBW      | 10     |             |
|            | JU                   | LEAV          |        |             |
| //         |                      |               |        | _           |
| // 计<br>// | 数错诣<br>              | 民发生的次数        |        | _           |
| CON1:      | А                    | DB41.DBX      | 0.5    | //有错误吗 ?    |
|            | JCN                  | CON2          |        | //如果否       |
|            | L                    | DB41.DBW      | 20     | //计数        |
|            | +                    | 1             |        |             |
|            | Т                    | DB41.DBW      | 20     |             |
|            | L                    | 0             |        |             |
|            | L                    | DB41.DBW      | 12     |             |

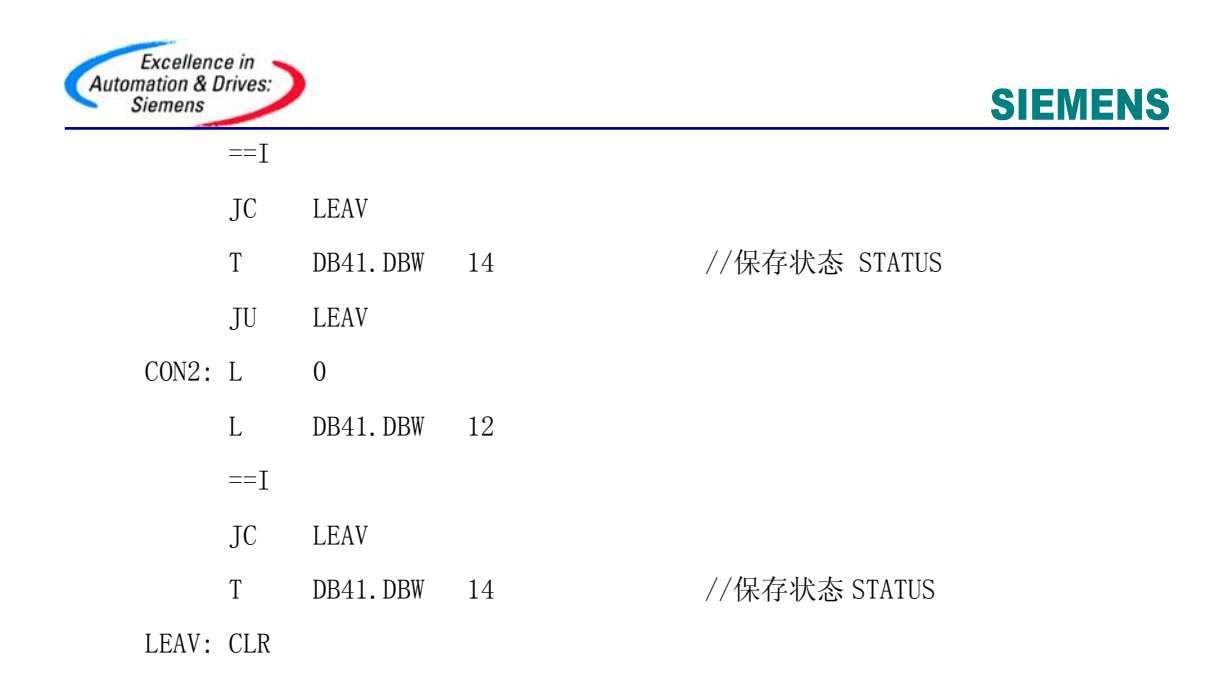

发送数据块 DB42 中实际值设置如图 12 所示: DB42. DBB0 为 Modbus 从站地址, DB42. DBB1 为 功能码 FC01, DB42. DBW2 为位起始地址, DB42. DBW4 为要读取字节的位长度。

| Address | Name          | Туре         | Initial value | Connent |
|---------|---------------|--------------|---------------|---------|
| 0.0     |               | STRUCT       |               |         |
| +0.0    | slave_address | BYTE         | B#16#6        |         |
| +1.0    | function_code | BYTE         | B#16#1        |         |
| +2.0    | bit_start_adr | WORD         | ¥#16#0        |         |
| +4.0    | bit_count     | INT          | 72            |         |
| +6.0    | a             | ARRAY[11194] |               |         |
| *1.0    |               | BYTE         |               |         |
| =1200.0 |               | END_STRUCT   |               |         |

图 12 数据块 DB42

(II) Modbus 从站程序

从站应答的数据内容依据功能码进行响应,例如功能码 03 要求读取 Modbus 从站设备中 保持寄存器的内容。参考例程 ET200S Function Blocks V2.0,复制所有的系统功能块到 SIMATIC 管理器项目下 S7 Program→Blocks 中,由于 Modbus 通信功能块 FB2、FB3 和 FB81 内部调用了 SFC14、SFC15、SFC36、SFC37、SFC38、SFC41、SFC42、SFC50 和 SFC51 等系统功 能块,所以项目 Blocks 中要包含这些功能块。Modbus 从站按图 13 和图 14 进行接口区组 态,在 DB100 中可以修改不同功能码对应的 Modbus 开始和结束地址以及对应的 S7 存储区开 始地址,在地址 40 以后的 6 个字中可以设定 DB、位存储区和输出区的参数。

Modbus 从站程序包括如表 6 的功能块,在循环程序 OB1 调用 FB81 激活 Modbus 从站的数据发送与接收。

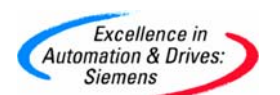

### 表 6 Modbus 从站程序使用的功能块

| Blocks | Symbol         | Comment        |
|--------|----------------|----------------|
| OB1    | CYCLE          | 循环程序           |
| 0B100  | RESTART        | 启动程序           |
| FB2    | S_RECV_SI      | 接收数据功能块        |
| FB3    | S_SEND_SI      | 发送数据功能块        |
| FB81   | S_MODB         | Modbus 从站通信功能块 |
| DB81   | MODSL_IDB_SI_1 | FB81 的背景数据块    |
| DB100  | CONVERSION_DB  | Modbus 地址转换数据块 |

| Address | Name  | Туре | lnitial<br>value | Current<br>value | Comment                           | Applicable<br>function code |
|---------|-------|------|------------------|------------------|-----------------------------------|-----------------------------|
| 0.0     | aaaaa | WORD | W#16#0           | W#16#0           | Beginning of<br>Modbus<br>address | 01                          |
| 2.0     | bbbbb | WORD | W#16#0           | W#16#7F7         | End of<br>Modbus<br>address       |                             |
| 4.0     | uuuuu | WORD | W#16#0           | W#16#1F4         | Marker                            |                             |
| 6.0     | CCCCC | WORD | W#16#0           | W#16#7F8         | Beginning of<br>Modbus<br>address | 01                          |
| 8.0     | dddd  | WORD | W#16#0           | W#16#FEF         | End of<br>Modbus<br>address       |                             |
| 10.0    | 00000 | WORD | W#16#0           | W#16#15          | Outputs                           |                             |
| 12.0    | eeeee | WORD | W#16#0           | W#16#FF0         | Beginning of<br>Modbus<br>address | 01                          |
| 14.0    | fffff | WORD | W#16#0           | W#16#17E7        | End of<br>Modbus<br>address       |                             |
| 16.0    | ttttt | WORD | W#16#0           | W#16#28          | Timers                            |                             |

图 13 Modbus 地址映射表

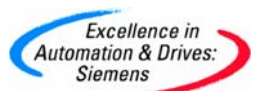

|         |                               |      | Initial |                  |                                   | Applicable    |
|---------|-------------------------------|------|---------|------------------|-----------------------------------|---------------|
| Address | Name                          | Туре | value   | Current<br>value | Comment                           | function code |
| 18.0    | 99999                         | WORD | W#16#0  | W#16#17E8        | Beginning of<br>Modbus<br>address | 01            |
| 20.0    | hhhhh                         | WORD | W#16#0  | W#16#1FDF        | End of<br>Modbus<br>address       |               |
| 22.0    | ссссс                         | WORD | W#16#0  | W#16#28          | Counter                           |               |
| 24.0    | kkkkk                         | WORD | W#16#0  | W#16#1FE0        | Beginning of<br>Modbus<br>address | 02            |
| 26.0    |                               | WORD | W#16#0  | W#16#27D7        | End of<br>Modbus<br>address       | 02            |
| 28.0    | vvvv                          | WORD | W#16#0  | W#16#320         | Marker                            | 02            |
| 30.0    | nnnn                          | WORD | W#16#0  | W#16#27D8        | Beginning of<br>Modbus<br>address | 02            |
| 32.0    | mm                            | WORD | W#16#0  | W#16#2FCF        | End of<br>Modbus<br>address       | 02            |
| 34.0    | SSSSS                         | WORD | W#16#0  | W#16#11          | Inputs                            | 02            |
| 36.0    | DB_Numb<br>er_FC_03<br>_06_16 | WORD | W#16#0  | W#16#6           | DB                                | 03, 06, 13    |
| 38.0    | DB_Numb<br>er_FC_04           | WORD | W#16#0  | W#16#2           | DB                                | 04            |
| 40.0    | DB_Min                        | WORD | W#16#0  | W#16#1           | Smallest DB<br>number used        | Limits        |
| 42.0    | DB_Max                        | WORD | W#16#0  | W#16#6           | Largest DB<br>number used         | Limits        |
| 44.0    | M_Min                         | WORD | W#16#0  | W#16#1F4         | Smallest<br>marker used           | Limits        |
| 46.0    | M_Max                         | WORD | W#16#0  | W#16#4B0         | Largest<br>marker used            | Limits        |
| 48.0    | Q_Min                         | WORD | W#16#0  | W#16#0           | Smallest<br>output used           | Limits        |
| 50.0    | Q_Max                         | WORD | W#16#0  | W#16#64          | Largest<br>output used            | Limits        |

图 14 Modbus 地址映射表(续)

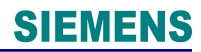

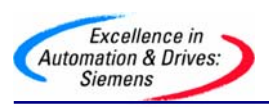

循环程序 OB1:

| CALL FB 81     | , DB81    | // 调用接收功能块     |
|----------------|-----------|----------------|
| LADDR          | :=256     | // 模板地址        |
| START_TIMER    | :=T120    | // 超时初始化定时器    |
| START_TIME     | :=S5T#5S  | // 定时时间        |
| DB_No          | :=DB100   | // 地址映射 DB 块   |
| OB_MASK        | :=TRUE    | // 屏蔽 I/0 寻址错误 |
| CP_START       | :=M180.0  | // 启动 FB 初始化   |
| CP_START_FM    | :=M180.1  | // 初始化激活       |
| CP_NDR         | :=M180.2  | // 新写入功能完成     |
| CP_START_OK    | :=M180.3  | // 初始化无错误完成    |
| CP_START_ERROR | R:=M180.4 | //初始化有错误完成     |
| ERROR_NR       | :=MW182   | // 错误号         |
| ERROR_INFO     | :=MW184   | // 供诊断的错误信息    |
|                |           |                |

启动程序 0B100:

| AN | М | 180.0  | // | 置位, | 进行 FB 初始化 |
|----|---|--------|----|-----|-----------|
| S  | М | 180. 0 |    |     |           |
| А  | М | 180. 1 | // | 复位  |           |
| R  | М | 180. 1 |    |     |           |
|    |   |        |    |     |           |

Modbus 地址转换数据块 DB100, Modbus 地址 0~255 映射到位地址区 0~255:

| Address | Name                | Туре   | Initial valu   | Connent |
|---------|---------------------|--------|----------------|---------|
| 0.0     | 2                   | STRUCT |                |         |
| +0.0    | FC01_MOD_STRT_ADR_1 | WORD   | <b>\#16#</b> 0 |         |
| +2.0    | FCO1_MOD_END_ADR_1  | WORD   | W#16#FF        |         |
| +4.0    | FC01_CNV_T0_FLAG_A  | WORD   | ₩#16#0         |         |
| +6.0    | FC01_MOD_STRT_ADR_2 | WORD   | ¥#16#100       |         |
| +8.0    | FC01_MOD_END_ADR_2  | WORD   | W#16#1FF       | 2<br>2  |
| +10.0   | FC01_CNV_T0_OUTPUT  | WORD   | ¥#16#0         |         |

图 15 地址映射数据块 DB100

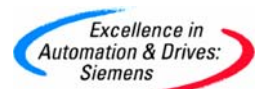

#### 6. 测试、监控与诊断

在 Modbus 主站中建立变量表,使能标志位 M120.7,开始发送请求数据帧。监控 DB40.DBW14 和 DB41.DBW14 的数值来判断数据发送和接收状态,结合 FB 的诊断信息结构,可以修正系统调试时出现的错误。在主站 DB43.DBB0~DB43.DBB8 的 9 个字节中按字接收到从站 M 地址区的 9 个字节 MB0~MB8,如图 16 和图 17 所示。

|     | /ar - [MONITOR   | &DIA  | G @CPU315_ET200S_SI\Modbus_Master\CPU 315             | -2 DP\S7 Program | m(1) ONLINE] |              |
|-----|------------------|-------|-------------------------------------------------------|------------------|--------------|--------------|
| 豁   | Table Edit Inser | t PLC | 2 Variable <mark>View Options Window Help</mark>      |                  |              |              |
| -ja |                  | 6     | ✗▣▤▻▻×X▫◾◾◣? "☞☞∽                                     | 60°1 42°1 //ep   |              |              |
|     | Address          |       | Symbol .                                              | Display format   | Status value | Modify value |
| 1   | // CONTROL       |       | 2.<br>19.19 가 봐 다 바 다 다 다 다 다 다 다 다 다 다 다 다 다 다 다 다 다 |                  |              |              |
| 2   | M 120.7          |       |                                                       | BOOL             | false        | true         |
| 3   | // SEND          |       | <u>.</u>                                              | ********         |              |              |
| 4   | DB40.DBX         | 0.0   | "SEND_WORK_DB_SI_0".S_SEND_SI_REQ                     | BIN              | 2#0          |              |
| 5   | DB40.DBX         | 0.4   | "SEND_WORK_DB_SI_0".S_SEND_SI_DONE                    | BIN              | 2#0          |              |
| 6   | DB40.DBX         | 0.5   | "SEND_WORK_DB_SI_0".S_SEND_SI_ERROR                   | BIN              | 2#0          |              |
| 7   | DB40.DBW         | 2     | "SEND_WORK_DB_SI_0".S_SEND_SI_WORK_LADDR              | HEX              | W#16#0100    |              |
| 8   | DB40.DBW         | 4     | "SEND_WORK_DB_SI_0".S_SEND_SI_WORK_DB_NO              | DEC              | 42           |              |
| 9   | DB40.DBW         | 6     | "SEND_WORK_DB_SI_0".S_SEND_SI_WORK_DBB_NO             | HEX              | W#16#0000    |              |
| 10  | DB40.DBW         | 8     | "SEND_WORK_DB_SI_0".S_SEND_SI_WORK_LEN                | DEC              | 6            |              |
| 11  | DB40.DBW         | 14    | "SEND_WORK_DB_SI_0".S_SEND_SI_WORK_STAT_SAV           | HEX              | W#16#0000    |              |
| 12  |                  |       |                                                       |                  |              | 发送块状         |
| 13  | DB40.DBW         | 18    | "SEND_WORK_DB_SI_0".S_SEND_SI_WORK_CNT_OK             | HEX              | W#16#0003    | 态字           |
| 14  | DB40.DBW         | 20    | "SEND_WORK_DB_SI_0".S_SEND_SI_WORK_CNT_ERR            | HEX              | W#16#0000    |              |
| 15  |                  |       |                                                       |                  |              |              |
| 16  | DB42.DBW         | 0     |                                                       | HEX              | W#16#0601    | 1            |
| 17  | DB42.DBW         | 2     | "SEND_SRC_DB_SI_0".bit_start_adr                      | HEX              | W#16#0000    |              |
| 18  |                  |       |                                                       |                  |              |              |
| 19  | // RECV          |       |                                                       |                  |              |              |
| 20  | DB41.DBX         | 0.0   | "RECV_WORK_DB_SI_0".S_RECV_SI_EN_R                    | BIN              | 2#1          | 1            |
| 21  | DB41.DBX         | 0.4   | "RECV_WORK_DB_SI_0".S_RECV_SI_NDR                     | BIN              | 2#0          |              |
| 22  | DB41.DBX         | 0.5   | "RECV_WORK_DB_SI_0".S_RECV_SI_ERROR                   | BIN              | 2#0          |              |
| 23  | DB41.DBW         | 2     | "RECV_WORK_DB_SI_0".S_RECV_SI_WORK_LADDR              | HEX              | W#16#0100    |              |
| 24  | DB41.DBW         | 4     | "RECV_WORK_DB_SI_0".S_RECV_SI_WORK_DB_NO              | DEC              | 43           | 1            |
| 25  | DB41.DBW         | 6     | "RECV_WORK_DB_SI_0".S_RECV_SI_WORK_DBB_NO             | HEX              | W#16#0000    |              |
| 26  | DB41.DBW         | 10    | "RECV_WORK_DB_SI_0".S_RECV_SI_WORK_LEN_SAV            | DEC              | 10           |              |
| 27  | DB41.DBW         | 14    | "RECV_WORK_DB_SI_0".S_RECV_SI_WORK_STAT_SAV_          | HEX              | W#16#0000    |              |
| 28  | 4                |       |                                                       |                  |              | 接受块状         |
| 29  | DB41.DBW         | 18    | "RECV_WORK_DB_SI_0".S_RECV_SI_WORK_CNT_OK             | HEX              | W#16#0003    | 态字           |
| 30  | DB41.DBW         | 20    | "RECV_WORK_DB_SI_0".S_RECV_SI_WORK_CNT_ERR            | HEX              | W#16#0000    |              |
| 31  |                  |       |                                                       |                  |              |              |

图 16 控制位与发送接收块参数

A&D Service & Support

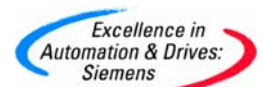

|    | Address  |   | Symbol                   |                                         | Dis | Status value            | Me    |
|----|----------|---|--------------------------|-----------------------------------------|-----|-------------------------|-------|
| 33 |          |   |                          |                                         |     |                         | 1     |
| 34 | DB43.DBB | 0 | "RECV_DST_DB_SI_0".a[1]  |                                         | HEX | B#16#22                 |       |
| 35 | DB43.DBB | 1 | "RECV_DST_DB_SI_0".a[2]  | *************************************** | HEX | B#16#11                 |       |
| 36 | DB43.DBB | 2 | "RECV_DST_DB_SI_0".a[3]  |                                         | HEX | B#16#44                 |       |
| 37 | DB43.DBB | 3 | "RECV_DST_DB_SI_0".a[4]  |                                         | HEX | - B#16#33               |       |
| 38 | DB43.DBB | 4 | "RECV_DST_DB_SI_0".a[5]  | 主站收到                                    | HEX | B#16#66                 | 1.00  |
| 39 | DB43.DBB | 5 | "RECV_DST_DB_SI_0".a[6]  | 的数据                                     | HEX | B#16#55                 |       |
| 40 | DB43.DBB | 6 | "RECV_DST_DB_SI_0".a[7]  | 1000000                                 | HEX | B#16#88                 | 100   |
| 41 | DB43.DBB | 7 | "RECV_DST_DB_SI_0".a[8]  |                                         | HEX | B#16#77                 |       |
| 42 | DB43.DBB | 8 | "RECV_DST_DB_SI_0".a[9]  | 10/10/10                                | HEX | B#16#00                 | 1.001 |
| 43 | DB43.DBB | 9 | "RECV_DST_DB_SI_0".a[10] |                                         | HEX | B#16#FF                 |       |
| 44 |          |   |                          |                                         |     | e acadaman da manana an | 1235  |

| 斜격    | MONITOR @CPU315   | ET200S SI\Mo   | dbus Slave\CPU   | 315-2 DP\S7 Proc  | aram(2) ONLIN |
|-------|-------------------|----------------|------------------|-------------------|---------------|
| auu I | FIGHLIGHT COLORAD | LILOUDO DA INO | abub bine clei b | 313 L DI 107 1101 | around Ly one |

|    | 1 | Address                      | Symbol . | Display format | Status value | Modify value |        |
|----|---|------------------------------|----------|----------------|--------------|--------------|--------|
| 1  |   | MDB 0                        |          | HEX            | B#16#11      | B#16#11      |        |
| 2  |   | MB 1                         |          | HEX            | B#16#22      | B#16#22      |        |
| 3  |   | MDB 2                        |          | HEX            | B#16#33      | B#16#33      |        |
| 4  |   | МШВ 3                        |          | HEX            | B#16#44      | B#16#44      | ,从站数据区 |
| 5  |   | MB 4                         |          | HEX            | B#16#55      | B#16#55      |        |
| 6  |   | MB 5                         |          | HEX            | B#16#66 🗂    | B#16#66      |        |
| 7  |   | MB 6                         |          | HEX            | B#16#77      | B#16#77      |        |
| 8  |   | MDB 7                        |          | HEX            | B#16#88      | B#16#88      |        |
| 9  |   | MDB 8                        |          | HEX            | B#16#FF      | B#16#FF      |        |
| 10 |   | MB 9                         |          | HEX            | B#16#FF      | B#16#FF      |        |
| 11 |   | MB 10                        |          | HEX            | B#16#FF      | B#16#FF      |        |
| 12 |   | MCB 11                       |          | HEX            | B#16#FF      | B#16#FF      |        |
| 13 | 2 | States at a state of a state |          |                |              |              |        |

图 17 主站与从站变量表

### 7. 连接西门子标准 Modbus 从站(或第三方 Modbus 从站)

Modbus 从站应答的数据内容依据功能码进行响应,如功能码 03 要求读取 Modbus 从站设备中保持寄存器的内容。在 Modbus 通信协议中,可以对输出位或输出 寄存器进行读写访问,对输入位或输入寄存器只能进行读操作。数据区地址表示法如 表 7 所示。

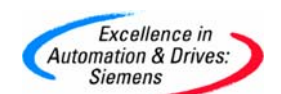

表7 数据区地址表示法

| 功能码        | 数据类型  | 存储区标志(十进制) |
|------------|-------|------------|
| 01, 05, 15 | 输出位   | 0xxxx      |
| 02         | 输入位   | 1xxxx      |
| 03, 06, 16 | 输出寄存器 | 4xxxx      |
| 04         | 输入寄存器 | Зхххх      |

在串行传输线上的传输信息,在用户系统中是以0为起始地址,在 Modbus 地址中是以1为起始地址的,例如在用户系统中第一个输出寄存器可表示为寄存器 40001(十进制),使用功能码 FC03,06或16时,在主站发送信息里寄存器地址为 0000H;在用户系统中第127个输出位表示为输出位 00127(十进制),使用功能码 FC01,05或15时,在主站发送信息里输出位地址为 007EH。

使用西门子 SENTRON WL 断路器——3WL 作为标准 Modbus 从站。断路器有多种 通信接口,其中接口模块 COM16 支持 Modbus RTU 格式通信,订货号为 3WL9111-1AT15-0AA0。模块 COM16 支持的功能码有: FC01, FC02, FC03, FC04, FC05, FC07, FC08, FC11, FC12, FC15 和 FC16。接口的默认设置为: 波特率 19200bit/s, Modbus 地址为 126 (16 进制表示为 7EH),偶校验。

在 3WL 使用手册中规定寄存器 Dataset 的号码转换为 16 进制,成为寄存器开始地址的高字节,低字节补 00H,所以 Modbus 从站寄存器 Dataset 94 的寄存器开始地址为 5E00H。寄存器 Dataset 94 里存放了 3WL 的当前测量值,包括相电流、断路器温度等参数。

举例说明如下,使用功能码 FC03 读取寄存器开始地址为 5E00H,长度为 99 个 字的数据。首先按图 6 Modbus 主站参数设置通信波特率为 19200bit/s 和偶校验,使 用上面例程中 Modbus 主站程序,只需按照实际硬件修改程序中 Modbus 主站模板地 址。发送数据块 DB42 中实际值设置如图 18 所示: DB42. DBB0 为 Modbus 从站地址, DB42. DBB1 为功能码 FC03, DB42. DBW2 为寄存器起始地址, DB42. DBW4 为要读取的寄 存器长度。

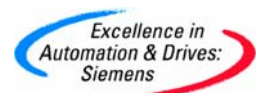

| Address | Nane              | Туре | Initial value | Actual value |
|---------|-------------------|------|---------------|--------------|
| 0.0     | slave_address     | BYTE | B#16#1        | B#16#7E      |
| 1.0     | function_code     | BYTE | B#16#1        | B#16#3       |
| 2.0     | register_start_ad | WORD | W#16#0        | W#16#5E00    |
| 4.0     | register_count    | INT  | 16            | 99           |

图 18 数据块 DB42

建立变量表,使能控制位 M120.7,监控发送和接收功能块状态。从 DB40.DBW18 和 DB41.DBW18 知道已经进行了 5 次成功的发送与接收数据操作。ET200S Modbus 主站从 Modbus 从站读取了 99 个寄存器数据(DB41.DBW10)。相应参数可以 从接收数据块 DB43 的前 198 个字节得到。

|        | Lore indere                                                                                                    |                                                                      | mable view options window ricp                                                                                                    |                                                                                                    |                                                                                               |                      |
|--------|----------------------------------------------------------------------------------------------------|----------------------------------------------------------------------|----------------------------------------------------------------------------------------------------|----------------------------------------------------------------------------------------------------|-----------------------------------------------------------------------------------------------|----------------------|
|        |                                                                                                    | 6                                                                    | 6 B C • • X - 1 X • 0/6/ 4/                                                                                                    | 60° Mi Kan                                                                                             |                                                                                               |                      |
| E      | T2005_SI_0                                                                                                    | ) @E                                                                 | 1200S_SI_PI\Modbus_Master\CPU 315-2 DP\S7                                                                                                    | Program(1) ONL                                                                                         | INE                                                                                           |                      |
|        | Address                                                                                                    |                                                                      | Symbol                                                                                                    | Display format                                                                                         | Status value                                                                                  | Modify value         |
|        | DB40.DBW                                                                                                    | 14                                                                   | "SEND_WORK_DB_SI_0".S_SEND_SI_WORK_STAT_SAV                                                                                                    | HEX                                                                                                    | W#16#0000                                                                                     |                      |
|        |                                                                                                    |                                                                      |                                                                                                    |                                                                                                    | _                                                                                             |                      |
|        | DB40.DBW                                                                                                    | 18                                                                   | "SEND_WORK_DB_SI_0".S_SEND_SI_WORK_CNT_OK                                                                                                    | HEX                                                                                                    | W#16#0005                                                                                     |                      |
|        | DB40.DBW                                                                                                    | 20                                                                   | "SEND_WORK_DB_SI_0".S_SEND_SI_WORK_CNT_ERR                                                                                                    | HEX                                                                                                    | W#16#0000                                                                                     |                      |
|        |                                                                                                    |                                                                      |                                                                                                    |                                                                                                    |                                                                                               |                      |
|        | DB42.DBB                                                                                                    | 0                                                                    | "SEND_SRC_DB_SI_0".slave_address                                                                                                    | HEX                                                                                                    | B#16#7E                                                                                       |                      |
| i      | DB42.DBB                                                                                                    | 1                                                                    | "SEND_SRC_DB_SI_0".function_code                                                                                                    | HEX                                                                                                    | B#16#03                                                                                       |                      |
|        | DB42.DBW                                                                                                    | 2                                                                    | "SEND_SRC_DB_SI_0".register_start_adr                                                                                                    | HEX                                                                                                    | W#16#5E00                                                                                     |                      |
|        | DB42.DBW                                                                                                    | 4                                                                    | "SEND_SRC_DB_SI_0".register_count                                                                                                    | HEX                                                                                                    | W#16#0063                                                                                     |                      |
|        |                                                                                                    |                                                                      |                                                                                                    |                                                                                                    |                                                                                               |                      |
|        |                                                                                                    |                                                                      |                                                                                                    |                                                                                                    |                                                                                               |                      |
|        | M 120. <sup>•</sup>                                                                                                    | 7<br>@ET                                                             | 2005_SI_PI\Modbus_Master\CPU_315-2_DP\S7_Prog                                                                                                    | BOOL<br>gram(1) ONLINE                                                                                 | false                                                                                         | true                 |
| i E    | X 120. '                                                                                                    | T<br>@ET                                                             | 200S_SI_PI\Modbus_Master\CPU_315-2_DP\S7_Prog                                                                                                    | BOOL                                                                                                   | false                                                                                         | true<br>Modify value |
| i E    | M 120.<br>T2005_SI_1<br>Address<br>// RECV                                                                                                    | T<br>@ET                                                             | 200S_SI_PI\Modbus_Master\CPU_315-2_DP\S7_Prog<br>Symbol                                                                                                    | BOOL<br>ram(1) ONLINE<br>Display format                                                                | false<br>Status value                                                                         | true<br>Modify value |
| E      | M 120.<br>12005_SI_1<br>Address<br>// RECV<br>DB41. DBX                                                                                            | 7<br>@ET<br>0.0                                                      | 2005_SI_PI\Modbus_Master\CPU 315-2 DP\S7 Prog<br>Symbol<br>"RECV WORK DB SI 0".S RECV SI EN R                                                                                                    | BOOL<br>ram(1) ONLINE<br>Display format<br>BIN                                                         | false<br>Status value<br>2#1                                                                  | true<br>Modify value |
| E<br>A | M 120.<br>C2005_S1_1<br>Address<br>// RECV<br>DB41.DBX<br>DB41.DBX                                                                                 | 7<br>@ET<br>0. 0<br>0. 4                                             | 2005_SI_PI\Modbus_Master\CPU 315-2 DP\S7 Prog<br>Symbol<br>"RECV_WORK_DB_SI_0".S_RECV_SI_EN_R<br>"RECV_WORK_DB_SI_0".S_RECV_SI_NDR                                                                                                    | BOOL<br>ram(1) ONLINE<br>Display format<br>BIN<br>BIN                                                  | false<br>Status value<br>2#1<br>2#0                                                           | true<br>Modify value |
|        | M 120.*<br>T2005_S1_1<br>Address<br>// RECV<br>DB41.DBX<br>DB41.DBX<br>DB41.DBX                                                                    | 7<br>@ET<br>0.0<br>0.4<br>0.5                                        | 2005_SI_PI\Modbus_Master\CPU 315-2 DP\S7 Prog<br>Symbol<br>"RECV_WORK_DB_SI_0".S_RECV_SI_EN_R<br>"RECV_WORK_DB_SI_0".S_RECV_SI_NDR<br>"RECV_WORK_DB_SI_0".S_RECV_SI_ERROR                                                                                                    | BOOL<br>ram(1) ONLINE<br>Display format<br>BIN<br>BIN<br>BIN                                           | false<br>Status value<br>2#1<br>2#0<br>2#0                                                    | true<br>Modify value |
| E      | M 120.*<br>T2005_S1_1<br>Address<br>// RECV<br>DB41.DBX<br>DB41.DBX<br>DB41.DBX<br>DB41.DBX<br>DB41.DBX                                            | 7<br>@ET<br>0. 0<br>0. 4<br>0. 5<br>2                                | 2005_SI_PI\Modbus_Master\CPU 315-2 DP\S7 Prog<br>Symbol<br>"RECV_WORK_DB_SI_0".S_RECV_SI_EN_R<br>"RECV_WORK_DB_SI_0".S_RECV_SI_NDR<br>"RECV_WORK_DB_SI_0".S_RECV_SI_ERROR<br>"RECV_WORK_DB_SI_0".S_RECV_SI_WORK_LADDR                                                                                                    | BOOL<br>ram(1) ONLINE<br>Display format<br>BIN<br>BIN<br>BIN<br>DEC                                    | false<br>Status value<br>2#1<br>2#0<br>2#0<br>256                                             | true<br>Modify value |
| E      | M 120.*<br>Address<br>// RECV<br>DB41. DBX<br>DB41. DBX<br>DB41. DBX<br>DB41. DBW<br>DB41. DBW                                                     | 7<br>@ET<br>0.0<br>0.4<br>0.5<br>2<br>4                              | 2005_SI_PI\Modbus_Master\CPU 315-2 DP\S7 Prog<br>Symbol<br>"RECV_WORK_DB_SI_0".S_RECV_SI_EN_R<br>"RECV_WORK_DB_SI_0".S_RECV_SI_NDR<br>"RECV_WORK_DB_SI_0".S_RECV_SI_ERROR<br>"RECV_WORK_DB_SI_0".S_RECV_SI_WORK_LADDR<br>"RECV_WORK_DB_SI_0".S_RECV_SI_WORK_DB_NO                                                                                                    | BOOL<br>Display format<br>BIN<br>BIN<br>BIN<br>DEC<br>DEC                                              | false<br>Status value<br>2#1<br>2#0<br>2#0<br>256<br>43                                       | true<br>Modify value |
|        | M 120.*<br>Address<br>// RECV<br>DB41. DBX<br>DB41. DBX<br>DB41. DBX<br>DB41. DBW<br>DB41. DBW<br>DB41. DBW<br>DB41. DBW                           | 7<br>@ET<br>0.0<br>0.4<br>0.5<br>2<br>4<br>6                         | 2005_SI_PI\Modbus_Master\CPU 315-2 DP\S7 Prog<br>Symbol<br>"RECV_WORK_DB_SI_0".S_RECV_SI_EN_R<br>"RECV_WORK_DB_SI_0".S_RECV_SI_NDR<br>"RECV_WORK_DB_SI_0".S_RECV_SI_ERROR<br>"RECV_WORK_DB_SI_0".S_RECV_SI_WORK_LADDR<br>"RECV_WORK_DB_SI_0".S_RECV_SI_WORK_DB_NO<br>"RECV_WORK_DB_SI_0".S_RECV_SI_WORK_DBB_NO                                                                                                    | BOOL<br>Display format<br>BIN<br>BIN<br>BIN<br>DEC<br>DEC<br>HEX                                       | false Status value 2#1 2#0 256 43 W#16#0000                                                   | true<br>Modify value |
|        | M 120.*<br>Address<br>// RECV<br>DB41. DBX<br>DB41. DBX<br>DB41. DBX<br>DB41. DBW<br>DB41. DBW<br>DB41. DBW<br>DB41. DBW<br>DB41. DBW              | 7<br>@ET<br>0.0<br>0.4<br>0.5<br>2<br>4<br>6<br>10                   | 2005_SI_PI\Modbus_Master\CPU 315-2 DP\S7 Prog<br>Symbol<br>"RECV_WORK_DB_SI_0". S_RECV_SI_EN_R<br>"RECV_WORK_DB_SI_0". S_RECV_SI_NDR<br>"RECV_WORK_DB_SI_0". S_RECV_SI_ERROR<br>"RECV_WORK_DB_SI_0". S_RECV_SI_WORK_LADDR<br>"RECV_WORK_DB_SI_0". S_RECV_SI_WORK_DB_NO<br>"RECV_WORK_DB_SI_0". S_RECV_SI_WORK_DBB_NO<br>"RECV_WORK_DB_SI_0". S_RECV_SI_WORK_LEN_SAV                                                                                                    | BOOL<br>ram(1) ONLINE<br>Display format<br>BIN<br>BIN<br>BIN<br>DEC<br>DEC<br>HEX<br>DEC               | false  Status value  2#1 2#0 256 43 W#16#0000 198                                             | true<br>Modify value |
| E      | M 120.*<br>Address<br>// RECV<br>DB41. DBX<br>DB41. DBX<br>DB41. DBX<br>DB41. DBW<br>DB41. DBW<br>DB41. DBW<br>DB41. DBW<br>DB41. DBW<br>DB41. DBW | 7<br>@ET<br>0.0<br>0.4<br>0.5<br>2<br>4<br>6<br>10<br>14             | 2005_SI_PI\Modbus_Master\CPU 315-2 DP\S7 Prog<br>Symbol<br>"RECV_WORK_DB_SI_0". S_RECV_SI_EN_R<br>"RECV_WORK_DB_SI_0". S_RECV_SI_NDR<br>"RECV_WORK_DB_SI_0". S_RECV_SI_ERROR<br>"RECV_WORK_DB_SI_0". S_RECV_SI_WORK_LADDR<br>"RECV_WORK_DB_SI_0". S_RECV_SI_WORK_DB_NO<br>"RECV_WORK_DB_SI_0". S_RECV_SI_WORK_DBB_NO<br>"RECV_WORK_DB_SI_0". S_RECV_SI_WORK_LEN_SAV                                                                                                    | BOOL<br>ram(1) ONLINE<br>Display format<br>BIN<br>BIN<br>BIN<br>DEC<br>DEC<br>HEX<br>DEC<br>HEX        | false  Status value  2#1 2#0 256 43 W#16#0000 198 W#16#0000                                   | true<br>Modify value |
|        | M 120.*<br>Address<br>// RECV<br>DB41. DBX<br>DB41. DBX<br>DB41. DBX<br>DB41. DBW<br>DB41. DBW<br>DB41. DBW<br>DB41. DBW                           | 7<br>@ET<br>0.0<br>0.4<br>0.5<br>2<br>4<br>6<br>10<br>14             | 2005_SI_PI\Modbus_Master\CPU 315-2 DP\S7 Prog<br>Symbol<br>"RECV_WORK_DB_SI_0". S_RECV_SI_EN_R<br>"RECV_WORK_DB_SI_0". S_RECV_SI_NDR<br>"RECV_WORK_DB_SI_0". S_RECV_SI_WORK_LADDR<br>"RECV_WORK_DB_SI_0". S_RECV_SI_WORK_DB_NO<br>"RECV_WORK_DB_SI_0". S_RECV_SI_WORK_DBB_NO<br>"RECV_WORK_DB_SI_0". S_RECV_SI_WORK_LEN_SAV<br>"RECV_WORK_DB_SI_0". S_RECV_SI_WORK_STAT_SAV                                                                                                    | BOOL<br>Display format<br>BIN<br>BIN<br>BIN<br>DEC<br>DEC<br>HEX<br>DEC<br>HEX                         | false Status value 2#1 2#0 256 43 W#16#0000 198 W#16#0000                                     | true<br>Modify value |
|        | M 120.*<br>Address<br>// RECV<br>DB41. DBX<br>DB41. DBX<br>DB41. DBW<br>DB41. DBW<br>DB41. DBW<br>DB41. DBW<br>DB41. DBW<br>DB41. DBW<br>DB41. DBW | 7<br>@ET<br>0.0<br>0.4<br>0.5<br>2<br>4<br>6<br>10<br>14<br>18       | 2005_SI_PI\Modbus_Master\CPU 315-2 DP\S7 Prog<br>Symbol<br>"RECV_WORK_DB_SI_0". S_RECV_SI_EN_R<br>"RECV_WORK_DB_SI_0". S_RECV_SI_NDR<br>"RECV_WORK_DB_SI_0". S_RECV_SI_ERROR<br>"RECV_WORK_DB_SI_0". S_RECV_SI_WORK_LADDR<br>"RECV_WORK_DB_SI_0". S_RECV_SI_WORK_DB_NO<br>"RECV_WORK_DB_SI_0". S_RECV_SI_WORK_LEN_SAV<br>"RECV_WORK_DB_SI_0". S_RECV_SI_WORK_STAT_SAV<br>"RECV_WORK_DB_SI_0". S_RECV_SI_WORK_STAT_SAV                                                                                      | BOOL<br>Cam(1) ONLINE<br>Display format<br>BIN<br>BIN<br>BIN<br>DEC<br>DEC<br>HEX<br>DEC<br>HEX<br>HEX | false  Status value  2#1 2#0 256 43 W#16#0000 198 W#16#0000 W#16#0000                         | true<br>Modify value |
|        | M 120.*<br>Address<br>// RECV<br>DB41. DBX<br>DB41. DBX<br>DB41. DBW<br>DB41. DBW<br>DB41. DBW<br>DB41. DBW<br>DB41. DBW<br>DB41. DBW<br>DB41. DBW | 7<br>@ET<br>0.0<br>0.4<br>0.5<br>2<br>4<br>6<br>10<br>14<br>18<br>20 | 2005_SI_PI\Modbus_Master\CPU 315-2 DP\S7 Prog<br>Symbol<br>"RECV_WORK_DB_SI_0".S_RECV_SI_EN_R<br>"RECV_WORK_DB_SI_0".S_RECV_SI_NDR<br>"RECV_WORK_DB_SI_0".S_RECV_SI_ERROR<br>"RECV_WORK_DB_SI_0".S_RECV_SI_WORK_LADDR<br>"RECV_WORK_DB_SI_0".S_RECV_SI_WORK_DB_NO<br>"RECV_WORK_DB_SI_0".S_RECV_SI_WORK_LEN_SAV<br>"RECV_WORK_DB_SI_0".S_RECV_SI_WORK_EN_SAV<br>"RECV_WORK_DB_SI_0".S_RECV_SI_WORK_ENT_SAV<br>"RECV_WORK_DB_SI_0".S_RECV_SI_WORK_CNT_OK<br>"RECV_WORK_DB_SI_0".S_RECV_SI_WORK_CNT_OK       | BOOL<br>Display format<br>BIN<br>BIN<br>BIN<br>DEC<br>HEX<br>HEX<br>HEX                                | false  Status value  2#1 2#0 256 43 W#16#0000 198 W#16#0000 W#16#0000 W#16#0005 W#16#0000     | true<br>Modify value |
|        | M 120.*                                                                                                    | 7<br>@ET<br>0.0<br>0.4<br>0.5<br>2<br>4<br>6<br>10<br>14<br>18<br>20 | 2005_SI_PI'Modbus_Master\CPU 315-2 DP\S7 Prog<br>Symbol<br>"RECV_WORK_DB_SI_0".S_RECV_SI_EN_R<br>"RECV_WORK_DB_SI_0".S_RECV_SI_NDR<br>"RECV_WORK_DB_SI_0".S_RECV_SI_WORK_LADDR<br>"RECV_WORK_DB_SI_0".S_RECV_SI_WORK_DB_NO<br>"RECV_WORK_DB_SI_0".S_RECV_SI_WORK_DB_NO<br>"RECV_WORK_DB_SI_0".S_RECV_SI_WORK_LEN_SAV<br>"RECV_WORK_DB_SI_0".S_RECV_SI_WORK_EN_SAV<br>"RECV_WORK_DB_SI_0".S_RECV_SI_WORK_CNT_SAV<br>"RECV_WORK_DB_SI_0".S_RECV_SI_WORK_CNT_OK<br>"RECV_WORK_DB_SI_0".S_RECV_SI_WORK_CNT_ERR | BOOL<br>Display format<br>BIN<br>BIN<br>BIN<br>DEC<br>HEX<br>DEC<br>HEX<br>HEX                         | false false status value 2#1 2#0 256 43 W#16#0000 198 W#16#0000 W#16#0000 W#16#0005 W#16#0000 | true                 |

图 19 发送和接收功能块参数

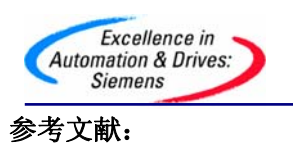

- [1] Catalog IK PI 2005
- [2] Manual: Serial Interface Module ET 200S 1SI
- [3] Manual: ET 200S Distributed I/O System
- [4] MODBUS APPLICATION PROTOCOL SPECIFICATION V1.1a
- [5] MODBUS OVER SERIAL LINE V1

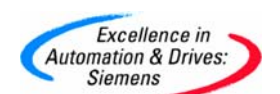

附录一推荐网址

本文所述信息可作为 ET200S 串行模块 Modbus 通信功能参考,如需更详细信息,请参考西门 子 A&D 集团技术支持网站 ET200S 产品信息:

http://support.automation.siemens.com/CN/llisapi.dll?func=cslib.csinfo&lang=en&objid=108 05265&subtype=130000&caller=view

#### AS

西门子 (中国) 有限公司 自动化与驱动集团 客户服务与支持中心 网站首页: http://www.ad.siemens.com.cn/Service/ 专家推荐精品文档: http://www.ad.siemens.com.cn/Service/recommend.asp AS常问问题: http://support.automation.siemens.com/CN/view/zh/10805055/133000 AS更新信息: http://support.automation.siemens.com/CN/view/zh/10805055/133400 "找答案" AS版区: http://www.ad.siemens.com.cn/service/answer/category.asp?cid=1027

#### NET

西门子 (中国) 有限公司 自动化与驱动集团 客户服务与支持中心 网站首页: http://www.ad.siemens.com.cn/Service/ 专家推荐精品文档: http://www.ad.siemens.com.cn/Service/recommend.asp Net常问问题: http://support.automation.siemens.com/CN/view/zh/10805868/133000 Net更新信息: http://support.automation.siemens.com/CN/view/zh/10805868/133400 "找答案" Net版区: http://www.ad.siemens.com.cn/service/answer/category.asp?cid=1031